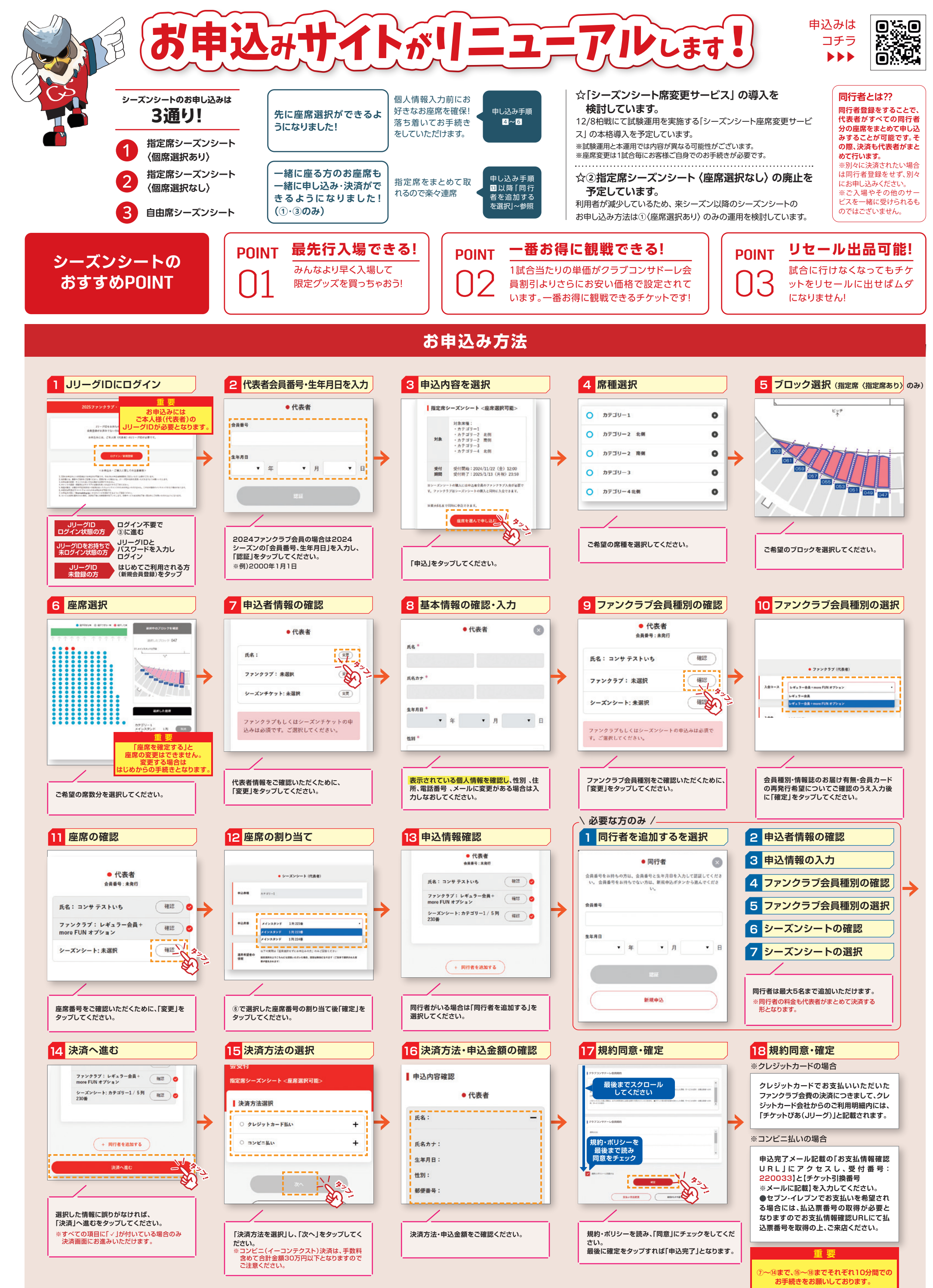

●決済後の返金・キャンセルはできませんのでご注意ください。●複数人数でお申込みの場合は、代表者様の一括決済となります。●画面は制作中のものであり、予告なく変更になる場合があります。